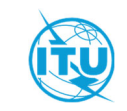

## VIP Registration by the Designated Focal Point (DFP)

## Guidelines

The Designated Focal Point (DFP) may register their VIP delegates on their behalf using the <u>Registration Management</u> <u>Page</u>. This option will appear available in the Registration Management Page only if the selected event offers it.

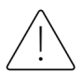

*This procedure is reserved strictly for Ministers and their close security Protection. It may consider other specific categories of VIPs whose definition may vary from an event to the other.* 

## REGISTERING A VIP ON THEIR BEHALF

|          |                                                                                                    | Welcome To Event Registration Sign in with your TIES or ITU user account                                                                                                    |
|----------|----------------------------------------------------------------------------------------------------|----------------------------------------------------------------------------------------------------|
| 1.       | Log on to the <u>Registration Management</u><br><u>Page</u> with your ITU User Account<br>credentials                                                                                                    | i<br>i<br>i<br>i<br>i<br>i<br>i<br>i<br>i<br>i<br>i<br>i<br>i<br>i<br>i<br>i<br>i<br>i<br>i                                                                                                    |
| 2.<br>3. | Select the event from the box "Register<br>High Level Delegates".<br>Click on "Register High-Level Delegates…".                                                                                                    | Register High Level Delegates for RA-23/WRC-23         Select Event         RA-23/WRC-23         Register High-Level Delegates for RA-23/WRC-23         Manage Registrations         To view and manage (approve/reject) registrations submitted for an event, please select the Sector and Event below.         Select Sector       Select Event         All Sectors       Select Event         Select Registration Status       Select Event |
|          |                                                                                                    | Search Delegate                                                                                                    |
| 4.<br>5. | Search the VIP delegate by any of the<br>search criteria "Last name", "First Name"<br>OR "Email", and<br>Click on "Search"                                                                                                    | Country                                                                                                    |
|          |                                                                                                    | 5 Search                                                                                                    |
| 6.       | <ul> <li>From the search results, identify the VIP delegate and click on "Register". – The registration form will appear for the selected VIP.</li> <li>a) If the contact person's record is not found in the list, you have the option to create it.</li> </ul> | Entity     Email     Action       Register     Register       If the high level delegate you want to register is not listed above, click HERE to create a new VIP profile       6.a                                                                                                    |
| 7.<br>8. | Complete the registration details and<br>click on "Submit Registration"                                                                                                    | The registration will be automatically approved. A confirmation of registration email will be sent to the VIP.                                                                                                    |